Instructions:

1.Copy the file "test\_data.dat" into the HeavyWeather History File Directory (open up to; C:\Program Files\HeavyWeather)

2.Next, start the HeavyWeather Pro v1.1 software.

3. When the program has opened, Click once on the menu named "Extras", then click "Options" in the drop down field.

4.Under the "Weather Station" option area, select the "Recording History File" by clicking once on the button to the right(...). The History File Directory should be displayed.

5.If it is not displayed, open the History File Directory by using the drop down menu to go to; C:\Program Files\HeavyWeather. After the "HeavyWeather" folder is open, select the "test\_data.dat" file. Click the "Open" button. Then click "OK".

6. If not already shown, click the "Data" selection button near the bottom of the screen and the test data will appear in table form. Your HeavyWeather Pro v1.1 software is working using the sample data file.